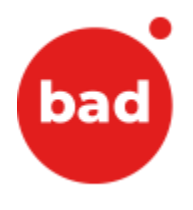

# AMBIENTE VIRTUAL DE APRENDIZAGEM

# Manual do MOODLE para formandos

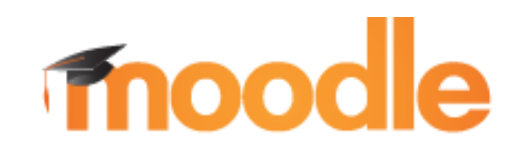

https://elearning.bad.pt/

Autor: BAD – Associação Portuguesa de Bibliotecários, Arquivistas, Profissionais da Informação e Documentação

Data: 19/02/2024

Objetivo: Iniciação à utilização do MOODLE pelos formandos dos cursos em e-learning da BAD

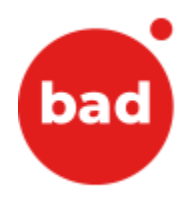

# Índice

| 1 | Introdução                                                  | 3    |
|---|-------------------------------------------------------------|------|
| 2 | Como aceder ao MOODLE                                       | 5    |
| 3 | Como editar o seu perfil e adicionar uma fotografia         | 8    |
| 4 | Como consultar as disciplinas do curso em que está inscrito | . 11 |
| 5 | Como utilizar o fórum                                       | . 14 |
| 6 | Como submeter um trabalho                                   | . 18 |
| 7 | Como exibir critérios de conclusão de atividades            | . 23 |
| 8 | Como obter apoio sobre a utilização do MOODLE               | . 25 |

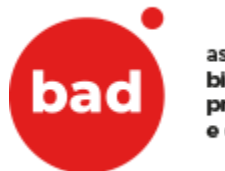

## 1 Introdução

Este manual destina-se aos formandos que necessitam de um documento de apoio para uma primeira abordagem à aplicação MOODLE que apoia cursos e-learning da Associação Portuguesa de Bibliotecários, Arquivistas, Profissionais da Informação e Documentação (BAD).

Esta oferta formativa da BAD surge com o objetivo de proporcionar novas formas de transferência de saberes técnico-científicos dos profissionais de I-D.

A formação BAD à distância vem possibilitar diferentes formas de participação e modelos de aprendizagem de maior flexibilidade, que resultam na redução de custos e na otimização do investimento dos participantes.

Com esta nova oferta formativa procura-se responder a necessidades reais das instituições e profissionais, permitindo a adequação de ritmos formativos, a viabilização de formação a quem tem maior dificuldade em se ausentar do local de trabalho, e fazendo desaparecer custos e inconvenientes associados às deslocações.

O projeto de apoio em e-learning da BAD tem como principal objetivo permitir o acesso, via Internet, dos formandos às matérias que compõem os diversos cursos e, paralelamente, desenvolver experiências por parte de todos os intervenientes, num ambiente de aprendizagem online que é gratuito, bastante completo e de fácil utilização e que, no caso das ações em e-learning da BAD é complementado, para as sessões síncronas, pelo sistema Zoom.

Com recurso ao Zoom podem ser realizadas as sessões síncronas do curso, onde num canal online específico para o curso o formador comunica com os formandos com recurso ao áudio e vídeo e recebe feedback no chat escrito e/ou ao vivo, podendo ainda fazer demonstrações partilhando o seu ecrã e propor atividades.

O MOODLE (Modular Object-Oriented Dynamic Learning Environment) é uma ferramenta, desenhada por Martin Dougiamas, Austrália Ocidental, para criar cursos baseados na Internet. É um software livre, de apoio à aprendizagem, executado num ambiente virtual, criado para professores e alunos e totalmente grátis.

A expressão designa ainda o Learning Management System (Sistema de gestão da aprendizagem) em trabalho colaborativo baseado nesse programa.

Existe em 120 idiomas, incluindo o português, e consiste numa plataforma de gestão e distribuição de conteúdos online, através de uma interface Web. É, portanto, uma plataforma web que permite a gestão e distribuição de conteúdos online.

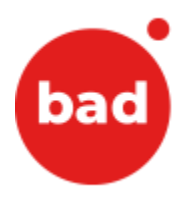

Tecnicamente o Moodle é um *software open-source* (software livre) que funciona em qualquer sistema operativo que suporte a linguagem PHP. Os dados são armazenados numa única base de dados MySQL, mas também pode ser utilizado com o ORACLE, ACCESS, etc.

O Moodle facilita a comunicação entre os intervenientes da comunidade de ensino e aprendizagem através da comunicação síncrona, ou seja, em tempo-real, com a disponibilização do *chat* e de salas de discussão relacionadas com disciplinas, temas, etc.

Permite, igualmente, uma comunicação assíncrona, através da utilização do e-mail e do "fórum de discussão".

Compreende também a facilidade de gestão de conteúdos através da publicação, por parte dos formadores, de qualquer tipo de ficheiro, conteúdos esses que ficam disponíveis para serem consultados pelos formandos.

O Moodle possui igualmente ferramentas que permitem a criação de processos de avaliação dos formandos.

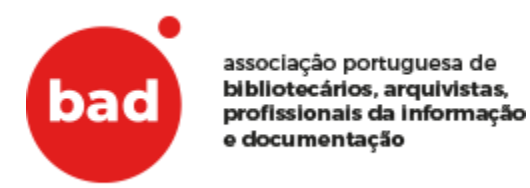

### 2 Como aceder ao MOODLE

Para aceder ao MOODLE da BAD abra o browser (Internet Explorer / Firefox / Chrome) e digite o endereço: <u>https://elearning.bad.pt/</u>

A página apresentada será semelhante à seguinte:

| eBad IAO Noticia Bad Publicações Bad Eventos Bad Portugaês - Portugal (pt                                                                                                    | 0 =                                                                                                    |                                                                                                    | Utilizador não autenticado (Entrar)                                                                                                    |
|----------------------------------------------------------------------------------------------------|----------------------------------------------------------------------------------------------------|----------------------------------------------------------------------------------------------------|----------------------------------------------------------------------------------------------------|
| American performance of the second second se |                                                                                                    |                                                                                                    |                                                                                                    |
| Menu principal                                                                                                    | Disciplinas disponíveis<br>® INFORMAÇÃO DOCUMENTAL EM BIBLIOTECAS - Módulo 1 do Cu                                                                                                    | rso de introdução às Técnicas Documentais (EL01_22)                                                                                                    | Plataforma para a formação à distância da Associação Portuguesa de<br>Bibliotecísios, Anguivistas, Profesionais da Informação e Documentação |
| Navegação<br>- Pápia principal<br>Vanicas<br>> Deciptivas                                                                                                    |                                                                                                    | Malada 1 da Carea de Interdação da Indexia Documentos (BLU 72) - 14 a 13 de Internet de 2022<br>Elso fará do carea de anterios, el ambienta desta de regatas de<br>- Carear es canadas fundamente partega de a televisita en anterimação e tabetesamente<br>- Bencheser a mandemante funda de artes de superação e alterimentaria de a normação<br>- Bencheser a mandemantema funda de artes de alterimação e alterimação<br>- Bencheser a mandemantema funda de artes aterimação e aterimação e astróngidas e atoridade antesi. | Calendario<br>February de 2022<br>Dem Seg Ter Que Quá Ses Saño<br>1 2 3 4 5                                                                  |
| Categorias de disciplinas<br># Elevining<br># Associations<br># Wellivara Balo - Accesso Livre<br>Texte an electrone                                                                                                    | 9 Webinars BAD                                                                                                    | Grangéles a aproximitação dos velorars IAO maitados desta 2012. Acesso exclusivo aos associados da IAO.                                                                                                    | 0 1 44 40 10 40 10 40 10 10 10 10 10 10 10 10 10 10 10 10 10                                                                                 |
|                                                                                                    | ♥ Webinars BAD em Acesso Livre (2012-2019)                                                                                                    | Access Live is gravingfer des Webinien de BAO restitades entre 2012 e 2019.                                                                                                    |                                                                                                    |
|                                                                                                    | Perguran disspires for the second for the second fo |                                                                                                    |                                                                                                    |

| Unitative de journals danse<br>INDOCEUR<br>Brans de antrales de antes<br>Care Journal de Care de Antrales danse |  |
|----------------------------------------------------------------------------------------------------|--|

Nessa página inicial, no canto superior esquerdo, pode selecionar a linguagem dos menus. Tem disponível o Português e o Inglês:

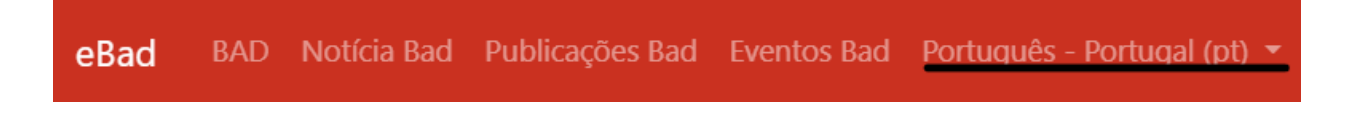

Para entrar na sua área reservada do MOODLE, insira o seu utilizador no campo **Nome de utilizador** (Username) e a sua palavra passe no campo **Senha** (Password) e carregue no botão **Entrar** (Log In):

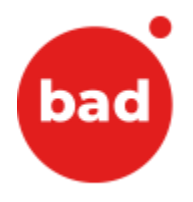

| bad asso<br>bibl<br>prof<br>e do                                                                                                    | ociação portuguesa de<br>iotecários, arquivistas,<br>fissionais da informação<br>ocumentação                                                                                                    |  |  |  |  |
|----------------------------------------------------------------------------------------------------|----------------------------------------------------------------------------------------------------|--|--|--|--|
| Nome de utilizador Senha Lembrar nome de utilizador Entrar                                                                                | Esqueceu-se do seu nome de utilizador<br>ou da senha?<br>Tem que ativar o suporte para cookies<br>no seu navegador ?<br>Algumas disciplinas podem aceitar<br>visitantes<br>Entrar como visitante |  |  |  |  |
| É a sua primeira visita aqui?<br>Para ter acesso completo a este site, primeiro tem de criar uma conta de utilizador.<br>Criar nova conta |                                                                                                    |  |  |  |  |

No caso de não se lembrar do seu utilizador e/ou password, carregue em Esqueceu-se do seu nome de utilizador ou senha? e siga as instruções apresentadas na página de destino.

Se está a criar a sua conta pela 1ª vez, carregue no botão Criar nova conta e preencha todos os campos do formulário.

Alertamos para o facto que irá receber um e-mail na sua caixa de correio (verifique a pasta do spam) logo após ter submetido o seu formulário, no qual deverá confirmar o seu registo clicando no link.

Após o login a página de entrada dos utilizadores na plataforma Moodle é "A minha página inicial" (myMoodle). Nas páginas do Moodle, o utilizador tem 2 áreas de blocos laterais e uma área de bloco central.

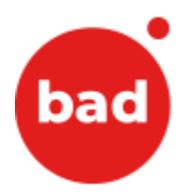

| eBad 🛛 BAD Noticia Bad Publicações Bad Eventos Bad Portugués - Portugal (pt) * 🌲 🗩 Utilizador Teste 🌔 😁                                |                                                                                                    |                                                                              |                                                                                                    |
|----------------------------------------------------------------------------------------------------|----------------------------------------------------------------------------------------------------|------------------------------------------------------------------------------|----------------------------------------------------------------------------------------------------|
| bado associção portugiena de<br>biolecidade a participação<br>portas a de cumentação                                                   |                                                                                                    |                                                                              | <ul> <li>Painel do utilizador</li> <li>Perfil</li> <li>Pauta</li> <li>Mensagens</li> <li>Preferências</li> <li>Gair</li> </ul> |
| Menu principal<br>Motoicas<br>Navegação                                                                                                | cincipal<br>Minhas disciplinas<br>INFORMAÇÃO DOCUMENTAL EM BIBLIOTECAS - Módulo 1 do Curso de Introdução às Técnicas<br>Documentais (EL01_22)                                                                                                    |                                                                              | mação à distância da<br>a de Bibliotecários,<br>ais da Informação e                                                            |
| Yegina principal     Pajina do utilizador     Pajinas do site     Viniha dicipilinas     InfoDoc_Mod1_JTD_EL01_22  Minhas discipilinas | reversione de caso de minologido sa recincia documentaria (con (_4)) - na a 3 de fevereiro de 2022  No final do curso e-learning, os formandos deverão ser capazes de:  Conhecer os conceitos fundamentais no contexto dos serviços de informação e bibliotecas:  Reconhecer a missão das diferentes tipologias de bibliotecas e a sua complementaridade na oferta global de informação:  Identificar as competências específicas dos profissionais da informação na sociedade actual. | Calendário<br>- Februar<br>Dom Seg Ter<br>1<br>6 7 8<br>13 14 15<br>20 21 22 | y de 2022 ➤<br>Qua Qui Sex Sab<br>2 3 4 5<br>9 10 11 12<br>16 17 18 19<br>2 24 25 26                                           |
| INFORMAÇÃO DOCUMENTAL EM BIBLIOTECAS<br>- Módulo 1 do Curso de Introdução às Técnicas<br>Documentais (EL01_22)<br>Todas as disciplinas | Todas as disciplinas                                                                                                    | 27 28                                                                        |                                                                                                    |
|                                                                                                    | Nome de utilizador: <u>Utilizador: Teste Gair</u> )<br>mooche<br>Beumo da rotersito de dados<br><u>Obter a Anticação móvel</u>                                                                                                    |                                                                              |                                                                                                    |

Nos blocos do lado esquerdo do ecrã, tem um bloco principal – NAVEGAÇÃO e MINHAS DISCIPLINAS, onde se encontram às páginas dos cursos em que está inscrito.

No bloco do lado direito, encontra um calendário.

No topo direito do ecrã, poderá visualizar o seu nome de utilizador e será aqui que deverá clicar para **aceder ao seu perfil**, **consultar mensagens** onde poderá consultar as mensagens que lhe tenham sido enviadas por outros utilizadores e **Sair** do sistema quando terminar a utilização.

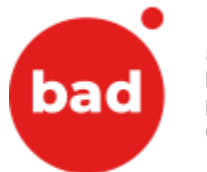

# 3 Como editar o seu perfil e adicionar uma fotografia

No primeiro acesso, sugere-se que complete os dados no perfil do utilizador.

Para aceder ao perfil, no topo direito do ecrã, poderá visualizar o seu nome de utilizador e será aqui que deverá clicar para **aceder ao seu perfil**, e de seguida, clique sobre "**Editar perfil**".

| eBad BAD Notícia Bad Publicações Ba | Eventos Bad Portugulas - Portugal (pt) *                                                                                                    | 🎄 🐢 Ublizador Teste 🎇                                                                                                    |
|-------------------------------------|----------------------------------------------------------------------------------------------------|----------------------------------------------------------------------------------------------------|
| Utilizador Te                       | te 🕈 Mensagem                                                                                                    | Restaurar pågina para os valores predefinidos Personalizar esta página                                                                                                    |
| Navegação<br>V Página principal     | Mais detalhes<br>Editar perfit<br>Ebitioteca@bad.pt<br>Pais<br>Portugal<br>Cidadd/Estado<br>Lisboa                                                                  | Relatórios<br>Sessões do navegador<br>Visão global das notas<br>Atividade de autenticação<br>Primeiro acesso ao site<br>Friday: 22 de October de 2021 às 1450 (112 dias 4 horas)<br>Útitino acesso ao site                                                                                                   |
|                                     | Privacidade e políticas<br>Resumo da retenção de dados                                                                                                    | Aplicação móvel                                                                                                    |
|                                     | Informação sobre disciplinas<br>Perfis da disciplina<br>INFORMAÇÃO DOCUMENTAL EM BIBLIOTECAS - Módulo 1 do Curso de Introdução às Técnicas Documentais<br>(ELO1_22) | Código QR para acesso a aplicações de dispositivos móvels<br>Faça a letura do código QR com o seu dispositivo móvel e ficará autenticado automaticamente. O código QR<br>e valdo durante 10 minutos.<br>Ver código QR<br>Pode aceder a este site com a Aplicação móvel.<br>Decamegue a Aplicação móvel Moode |

|       | associação portuguesa de<br>bibliotecários, arquivistas,<br>profissionais da informação<br>e documentação |
|-------|----------------------------------------------------------------------------------------------------|
| 2 ➡ - | Utilizador Teste () O ← 1 Perfil                                                                          |
|       | Pauta<br>Calendário<br>Mensagens<br>Ficheiros privados<br>Relatórios                                      |
|       | Preferências<br>Sair                                                                                      |
| ba    | BAD Noticia Bad Publicações Bad Eventos Bad Portugués - Portugal (pt) ∽                                   |

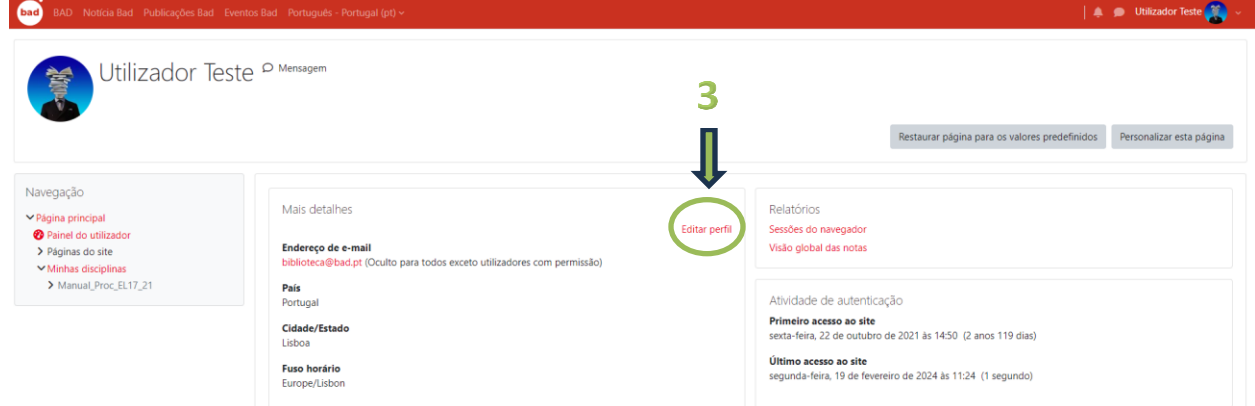

Na página de perfil, o utilizador poderá completar/modificar os seus dados (nome, e-mail, idioma, contactos, opções de subscrição de fóruns, interesses). Nesse ecrã poderá editar várias configurações do seu perfil no sistema de e-learning da BAD (MOODLE).

Uma das funcionalidades é colocar uma fotografia associada ao seu perfil. Para adicionar uma fotografia aceda a **Fotografia do utilizador** (User Picture).

| bad                                    | associação portuguesa de<br>bibliotecários, arquivistas,<br>profissionais da informação<br>e documentação                                                                                                    |
|----------------------------------------|----------------------------------------------------------------------------------------------------|
| <ul> <li>Foto do utilizador</li> </ul> |                                                                                                    |
| Foto atual                             |                                                                                                    |
|                                        | Apagar                                                                                                    |
| Nova foto                              | Tamanho máximo do ficheiro: 512MB, número máximo de ficheiros: 1          Image: State of the state of the state of the |
| Descrição da imagem                    |                                                                                                    |

Localize o ficheiro da fotografia no seu computador, arraste para dentro da caixa **Nova foto**. Quando finalizar, deverá gravar as alterações pressionando o botão "**Atualizar perfil**" (Update Profile). que se encontra no fundo da página.

| eBad BAD Notícia Bad Publicações Bad Eve | entos Bad – Português - Portugal (pt) 🗢          | 🙏 🐢 Utilizador Teste 🧾 😁                                                                  |
|------------------------------------------|--------------------------------------------------|-------------------------------------------------------------------------------------------|
|                                          |                                                  |                                                                                           |
|                                          | <ul> <li>Foto do utilizador</li> </ul>           |                                                                                           |
|                                          | Foto atual                                       | ۲                                                                                         |
|                                          | Nova foto                                        | Apagar     Tamanho máximo do ficheiro: 512MB, número máximo de ficheiro: 1                |
|                                          |                                                  | D III II II                                                                               |
| 1. Arr                                   | astar foto aqui                                  | ➡ ▼                                                                                       |
|                                          |                                                  | arraste para aqui os ficheiros para os carregar                                           |
|                                          |                                                  | Tipos de ficheiro permitidos:                                                             |
|                                          |                                                  | Ficheiros de imagem a serem otimizados, como por exemplo, as medalhas joi (pe jog jog ong |
|                                          | Descrição da imagem                              |                                                                                           |
|                                          | Nomes adicionais                                 |                                                                                           |
|                                          | Interesses                                       |                                                                                           |
|                                          | <ul> <li>Opcional</li> </ul>                     | $\frown$                                                                                  |
|                                          |                                                  | Atualizar Petri Cancelar                                                                  |
|                                          | São de preenchimento obrigatório os campos assin |                                                                                           |
|                                          |                                                  | 2                                                                                         |

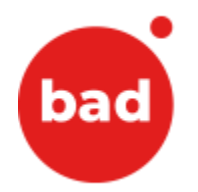

## 4 Como consultar as disciplinas do curso em que está inscrito

Depois de fazer Log In, na sua área pessoal, tem acesso aos conteúdos das disciplinas do curso em que está inscrito(a).

Pode aceder a cada uma das disciplinas do curso no centro do ecrã em **Disciplinas disponíveis** (Minhas disciplinas) ou no menu **Navigação** (Navigation) na lateral esquerda do ecrã carregando na disciplina que quer consultar:

| Menu principal 🖷 Noticias                                                                                                    | Minhas disciplinas<br>INFORMAÇÃO DOCUMENTAL EM BIBLIOTECAS - Módulo 1 do Curso de Introdução às Técnicas<br>Documentais (EL01_22)                                                                                                    |  |  |
|----------------------------------------------------------------------------------------------------|----------------------------------------------------------------------------------------------------|--|--|
| Navegação<br><ul> <li>Página principal</li> <li>Página do utilizador</li> <li>Páginas do site</li> <li>Minhas disciplinas</li> <li>InfoDoc_Mod1_ITD_EL01_22</li> </ul> | Módulo 1 do Curso de Introdução às Técnicas Documentais (EL01_22) - 16 a 23 de<br>fevereiro de 2022<br>No final do curso e-learning, os formandos deverão ser capazes de:<br>• Conhecer os conceitos fundamentais no contexto dos serviços de informação e bibliotecas:<br>• Reconhecer a missão das diferentes tipologias de bibliotecas e a sua complementaridade na<br>oferta global de informação: |  |  |
| Minhas disciplinas<br>The INFORMAÇÃO DOCUMENTAL EM BIBLIOTECAS<br>- Módulo 1 do Curso de Introdução às Técnicas<br>Documentais (EL01_22)<br>Todas as disciplinas       | <ul> <li>Identificar as competências específicas dos profissionais da informação:</li> <li>Compreender o enquadramento legal, ético e associativo dos profissionais da informação na<br/>sociedade actual.</li> </ul> Todas as disciplinas                                                                                                    |  |  |

Na página principal da disciplina pode observar as unidades estruturais do Moodle, que consistem em secções centrais e blocos laterais.

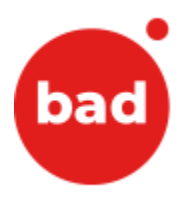

| ELABORAÇÃO DE UM MANU                                                                                                    | -Pontage (pd) =<br>IAL DE PROCEDIMENTOS (EL17_21)                                                                                                    |                    | 🎄 🗩 Utilizador Tesle 🚑 🛩                                                                                                    |
|----------------------------------------------------------------------------------------------------|----------------------------------------------------------------------------------------------------|--------------------|----------------------------------------------------------------------------------------------------|
|                                                                                                    |                                                                                                    |                    | Ativar modo de edição                                                                                                    |
| Navegação  Vigora principal  Pripora de altador  Vigora principal  Pripora de altador  Vigora de altador  Vigora de altador  Vi | <ul> <li>GESTÃO DA FORMAÇÃO</li> <li></li></ul>                                                                                                    | Control Luco       | Pesquisar nos foruns<br>Tesquiar<br>Pesulas seançets<br>Útimos anúncios<br>Charum mona tótaca.<br>(Anda nila foram publicados anúncios)<br>Próximos e ventos<br>Nila ventos |
| <ul> <li>MÓDULO 4 - ESCREVER E AVALIAR O MANUAL</li> <li>MÓDULO 5 - APLICAÇÃO E BOAS PRÁTICAS</li> <li>ENCERRAMENTO DO CURSO E-LEARNING</li> </ul>                                                                                                    | D Pogsma                                                                                                    | Visualizar         | Athidade recente<br>Athidade desde sibado, 17 de fevereiro de 2024 às 11:45                                                                                                 |
| Administração<br>V Administração da disciplina<br>Configurações                                                                                                    | Congana                                                                                                    | Vicualizar         | Sem atividade recente                                                                                                    |
| Conclusio de disciplina Utilizadores Filtros Relatórios Confidente a pauta                                                                                                    | Regulamento do curso                                                                                                    | Visualizar         |                                                                                                    |
| Ĵ importar<br>D Cópia de segurança<br>Ĵ Restaurar<br>← Limpar                                                                                                    | Manual do Moode para Formandos                                                                                                    | Visualzar          |                                                                                                    |
| Base de dados de perguntas                                                                                                    | 5 Seades sincervas - Provelimentos                                                                                                    | Visualizar         |                                                                                                    |
|                                                                                                    | Form Avresentagles                                                                                                    | Iniciar tópicos: 1 |                                                                                                    |
|                                                                                                    | Texte private tion polanes contexen nos un passa method.<br>Acessante una tibografia co su parti, ben cons una mito bografia e aprovete este tionn para fair de suas expectatios en religião so curso e de experience preise en amberes de eleminor<br>Para e sua apresentação faya "cien nos higos". |                    |                                                                                                    |

A página da disciplina é construída adicionando recursos e atividades, as funcionalidades-chave do sistema. Após aceder a uma das disciplinas terá, assim, acesso aos recursos, atividades e documentos inseridos na mesma.

Os recursos são materiais ou links disponibilizados como conteúdo para consulta numa página pelos participantes.

As atividades compreendem tarefas disponibilizadas na página que envolvem participação dos vários intervenientes. Podem ser avaliadas e são colaborativas.

Os documentos que estão publicados, são ilustrados com um ícone gráfico de acordo com o tipo de ficheiro ou podem encontrar-se em pastas.

Para consultar cada um dos recursos, atividades ou documentos carregue sobre o título respetivo.

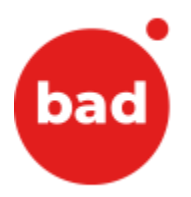

#### Fórum

| Fórum do Módulo 1                                                                                                    | Adicionar mensagens: 1 |  |  |
|----------------------------------------------------------------------------------------------------|------------------------|--|--|
| Partilhe aqui as suas questões/reflexões sobre o primeiro módulo. Caso tenha também questões sobre a(s) atividades(s) deste módulo, coloque-as aqui.                                                                                                    |                        |  |  |
| Sessão Síncrona                                                                                                    |                        |  |  |
| Sessão síncrona - 16 de novembro de 2021, das 21h às 22h                                                                                                    |                        |  |  |
| Relembramos que a 1º sessão síncrona correspondente ao curso "ELABORAÇÃO DE UM MANUAL DE PROCEDIMENTOS" (EL17_21)" terá lugar dia 16 de novembro de 2021, das 21h às 22h, na plataforma<br>Será enviado um convite por e-mail proveniente da BAD para poder aceder directamente à sessão, clicando no línk da sessão (verifique igualmente na sua caixa de spam) 5 minutos antes da sessão.<br>Informamos que o línk enviado para a 1º sessão servirá para entrar nas outras sessões síncronas deste curso.<br>Para entrar na sessão síncrona, pode igualmente clicar AQUI<br>Ao entrar na sessão, agradecemos que lígue a sua câmara e coloque o seu nome completo (nome e apelido)<br>Não se esqueça de consultar os procedimentos das sessões síncronas no módulo "Gestão da formação" para mais informações. | i Zoom Reunião.        |  |  |
| Gravação da 1ª sessão síncrona (Módulo 1) - 16.11.2021                                                                                                    |                        |  |  |
| MOD 1 - Apresentação                                                                                                    | Marcar como concluída  |  |  |
| Documentação                                                                                                    |                        |  |  |
| Vídeo - Eficácia na organização                                                                                                    | Marcar como concluída  |  |  |
| Texto 1 - Participação e bibliotecas                                                                                                    | Marcar como concluída  |  |  |
| Texto 2 - ambiente de qualidade numa biblioteca                                                                                                    | Marcar como concluída  |  |  |
| Atividades                                                                                                    |                        |  |  |
| Trabalho MOD 1 - Reflexão (2 páginas texto)                                                                                                    | Submeter trabalho      |  |  |
| Visualize o vídeo disponibilizado e faça a leitura atenta dos textos propostos para este módulo. Procure detetar os aspetos fundamentais para a eficiência de uma organização. Reflita sobre quais considera ser as áreas chave para a participação comprometida na melhoria das bibliotecas.<br>A reflexão deverá ter duas páginas de texto Times New Roman, tamanho 12, espaçamento 1.5.<br>Data Limite de submissão: 19 de novembro até às 23h55.                                                                                                    |                        |  |  |
|                                                                                                    |                        |  |  |

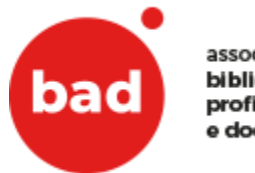

## 5 Como utilizar o fórum

O Fórum é uma atividade de discussão assíncrona que permite a interação entre os participantes (formador e formandos) da disciplina sobre um determinado assunto. Estão sempre apresentados da maneira seguinte.

| Fórum Apresentações         Por concluir: Iniciar tópicos: 1                                                                                                    |
|----------------------------------------------------------------------------------------------------|
| Neste primeiro fórum podemos conhecer-nos um pouco melhor!<br>Acrescente uma fotografia ao seu perfil, bem como uma mini biografia e aproveite este fórum para falar das suas expectativas em relação ao curso e da experiência prévia em<br>ambientes de e-learning!<br>Para a sua apresentação, faça "criar novo tópico"!                          |
| Fórum do Módulo 1 Por concluir: Adicionar mensagens: 1                                                                                                    |
| Partilhe aqui as suas questões/reflexões sobre o primeiro módulo. Caso tenha também questões sobre a(s) atividades(s) deste módulo, coloque-as aqui.                                                                                                    |
| Fórum do Módulo 2                                                                                                    |
| Reflita sobre o conteúdo do vídeo disponibilizado e partilhe aqui as suas questões/reflexões sobre o segundo módulo. Descreva a situação e o procedimento necessário para informar o utilizador sobre o que deve fazer na biblioteca, na situação visualizada.<br>Caso tenha também questões sobre a(s) atividades(s) deste módulo, coloque-as aqui. |

Para interagir no fórum, basta clicar no título do fórum a vermelho.

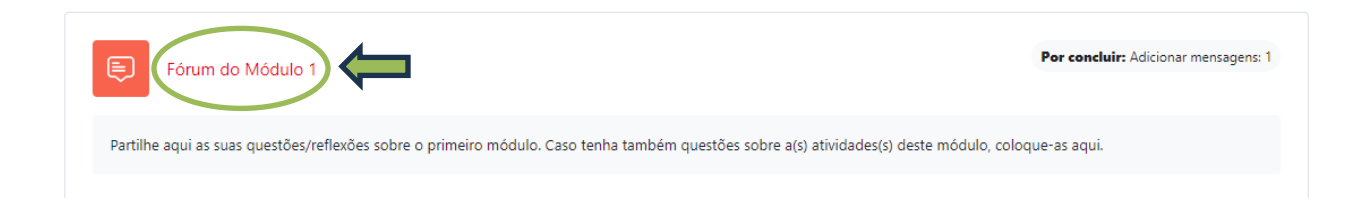

Para criar um novo tópico de discussão, clique no botão vermelho "Criar um novo tópico"

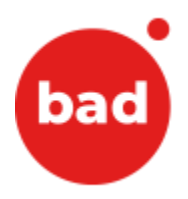

#### Fórum Apresentações

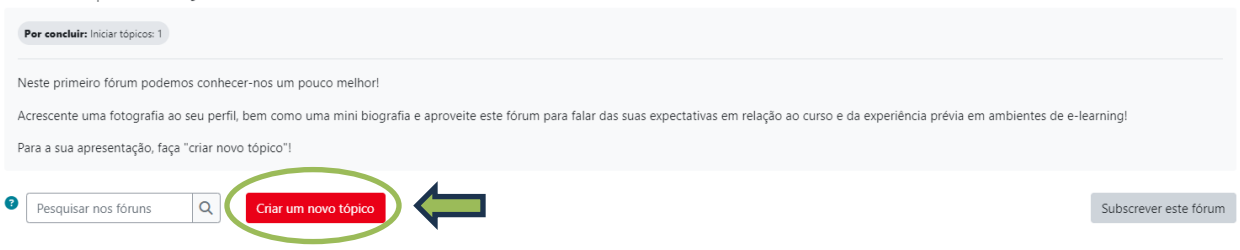

Uma caixa de teto irá abrir e poderá digitar a sua mensagem. No final carregue no botão vermelho "**Submeter**" para submeter a sua mensagem.

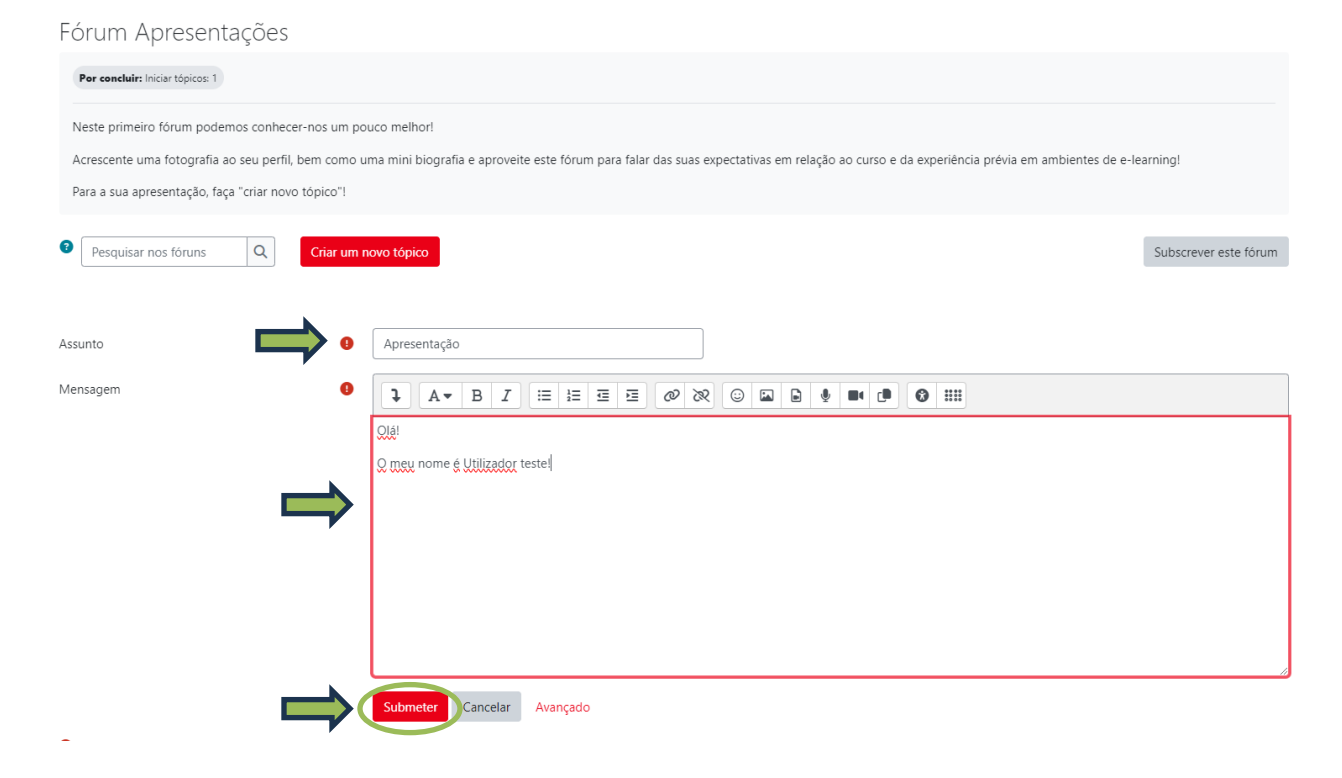

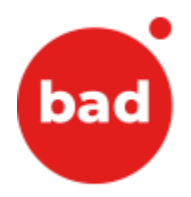

#### Após submissão, pode se visualizar o tópico criado.

|   | A sua mensagem foi submetida com sucesso.                                                                                    |                                            |                                           |                |                 | ×   |
|---|----------------------------------------------------------------------------------------------------|--------------------------------------------|-------------------------------------------|----------------|-----------------|-----|
|   | Caso pretenda fazer alterações, tem 15 minutos para editar.                                                                  |                                            |                                           |                |                 |     |
|   | Será notificado sobre os novos tópicos em 'Apresentação' do fórum 'Fórum Apresentações'.                                     |                                            |                                           |                |                 |     |
| F | órum Apresentações                                                                                                    |                                            |                                           |                |                 |     |
|   | ✓ Concluida: Iniciar tópicos: 1                                                                                              |                                            |                                           |                |                 |     |
|   | Neste primeiro fórum podemos conhecer-nos um pouco melhor!                                                                   |                                            |                                           |                |                 |     |
|   | Acrescente uma fotografia ao seu perfil, bem como uma mini biografia e aproveite este fórum para falar das suas expectativas | em relação ao curso e da exper             | iência prévia em ambientes de             | e-learning     | !               |     |
|   | Para a sua apresentação, faça "criar novo tópico"!                                                                           |                                            |                                           |                |                 |     |
| • | Pesquisar nos fóruns Q Criar um novo tópico                                                                                  |                                            |                                           | Sub            | screver este fó | rum |
|   |                                                                                                    |                                            |                                           |                |                 |     |
|   | То́рісо                                                                                                    | Iniciado por                               | Última mensagem ↓                         | Respostas<br>✓ | Subscrever      |     |
|   | ✿ Apresentação                                                                                                    | Utilizador Teste<br>19 de fevereiro de 20. | Utilizador Teste<br>19 de fevereiro de 20 | 0              |                 | :   |

#### Para responder a um tópico do fórum, clique no tópico em questão.

#### Fórum Apresentações

| Concluída: Iniciar tópicos: 1                                                                                                    |                                            |                                           |                |                  |    |
|----------------------------------------------------------------------------------------------------|--------------------------------------------|-------------------------------------------|----------------|------------------|----|
| Neste primeiro fórum podemos conhecer-nos um pouco melhor!<br>Acrescente uma fotografia ao seu perfil, bem como uma mini biografia e aproveite este fórum para falar das suas expectativas<br>Para a sua apresentação, faça "criar novo tópico"! | em relação ao curso e da exper             | iência prévia em ambientes de             | e e-learning   | 1                |    |
| Pesquisar nos fóruns     Q     Criar um novo tópico                                                                                                    |                                            |                                           | Sub            | screver este fór | um |
| Тóрісо                                                                                                    | Iniciado por                               | Última mensagem 👃                         | Respostas<br>✓ | Subscrever       |    |
| Apresentação                                                                                                    | Utilizador Teste<br>19 de fevereiro de 20. | Utilizador Teste<br>19 de fevereiro de 20 | 0              |                  | :  |

Aparece o texto da mensagem e terá no canto inferior direito a opção "Responder".

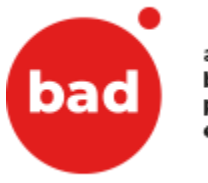

| Fórum Apresentações                                                      |                           |                         |
|--------------------------------------------------------------------------|---------------------------|-------------------------|
| Apresentação                                                             |                           |                         |
| → Apresentação                                                           |                           |                         |
| Mostrar respostas em lista encadeada 🔷                                   |                           | Configurações ~         |
| Apresentação<br>por Utilizador Teste - segunda-feira, 19 de fevereiro de | 2024 às 15:32             |                         |
| Olá!                                                                     |                           |                         |
| O meu nome é Utilizador teste!                                           |                           |                         |
|                                                                          | Hiperligação permanente E | iditar Apagar Responder |

Clique em "Responder", digite o seu texto e carregue no botão "Submeter"

# Fórum Apresentações Apresentação Apresentação Mostrar respostas em lista encadeada Origurações Origurações <

#### Após submissão, pode se visualizar o resposta criada.

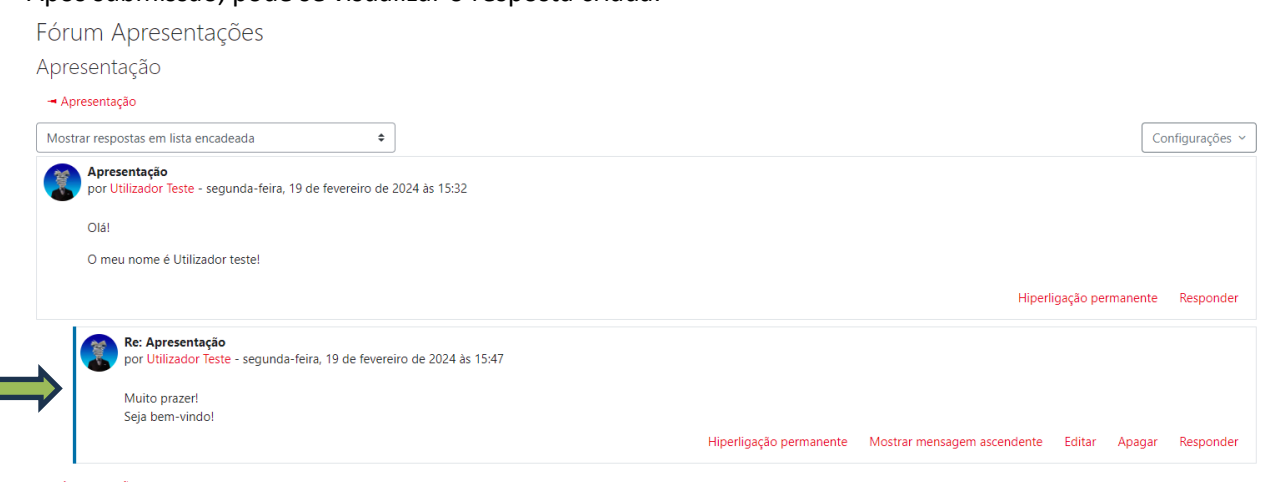

BAD - Associação Portuguesa de Bibliotecários, Arquivistas, Profissionais da Informação e Documentação Praça Dr. Nuno Pinheiro Torres, 10 A 1500 - 246 LISBOA Telefone – 21 816 1980 https://bad.pt/

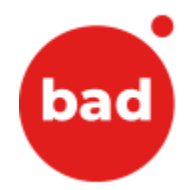

## 6 Como submeter um trabalho

Para realizar uma atividade submetendo um trabalho, deverá clicar no título da atividade

Atividades

| Trabalho MOD 1 - Reflexão (2 páginas texto)                                                                                                    | Submeter trabalho |
|----------------------------------------------------------------------------------------------------|-------------------|
| Visualize o vídeo disponibilizado e faça a leitura atenta dos textos propostos para este módulo. Procure detetar os aspetos fundamentais para a eficiência de<br>Reflita sobre quais considera ser as áreas chave para a participação comprometida na melhoria das bibliotecas.                                                                                                    | uma organização.  |
| A reflexão deverá ter duas páginas de texto Times New Roman, tamanho 12, espaçamento 1,5.                                                                                                    |                   |
| Data Limite de submissão: 19 de novembro até às 23h55.                                                                                                    |                   |
| Visualize o vídeo disponibilizado e faça a leitura atenta dos textos propostos para este módulo. Procure detetar os aspetos fundamentais para a eficiência de<br>Reflita sobre quais considera ser as áreas chave para a participação comprometida na melhoria das bibliotecas.<br>A reflexão deverá ter duas páginas de texto Times New Roman, tamanho 12, espaçamento 1,5.<br><b>Data Limite de submissão</b> : 19 de novembro até às 23h55. | uma organização.  |

#### A seguir, clique no botão vermelho "Enviar trabalho"

Trabalho MOD 1 - Reflexão (2 páginas texto)

| Por concluir: Submeter trabalho                                                                                                    | Por concluir: Submeter trabalho                                                                                                    |  |  |
|----------------------------------------------------------------------------------------------------|----------------------------------------------------------------------------------------------------|--|--|
| Abriu: segunda-feira, 15 de nov<br>Data limite: terça-feira, 19 de r                                                                          | Abriu: segunda-feira, 15 de novembro de 2021 às 00:01<br>Data limite: terça-feira, 19 de novembro de 2024 às 23:55                                                                                                    |  |  |
| Visualize o vídeo disponibilizad<br>chave para a participação comp<br>A reflexão deverá ter duas pági<br><b>Data Limite de submissão</b> : 19 | Visualize o vídeo disponibilizado e faça a leitura atenta dos textos propostos para este módulo. Procure detetar os aspetos fundamentais para a eficiência de uma organização. Refita sobre quais considera ser as áreas<br>chave para a participação comprometida na melhoria das bibliotecas.<br>A reflexão deverá ter duas páginas de texto Times New Roman, tamanho 12, espaçamento 1,5.<br>Data Limite de submissão: 19 de novembro até às 23h55. |  |  |
| Enviar trabalho<br>Estado do trabalho                                                                                                    |                                                                                                    |  |  |
| Estado da submissão                                                                                                    | Ainda não foram submetidos trabalhos                                                                                                    |  |  |
| Estado da avaliação                                                                                                    | Sem avaliação                                                                                                    |  |  |
| Tempo restante                                                                                                    | Tempo restante: 274 dias 9 horas                                                                                                    |  |  |
| Última modificação                                                                                                    | -                                                                                                    |  |  |
| Comentários à submissão                                                                                                    | Comentários (0)                                                                                                    |  |  |

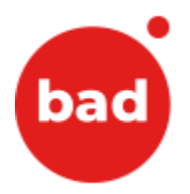

Irá chegar a uma página onde poderá arrastar o seu ficheiro, conforme demostrado abaixo com as imagens

Trabalho MOD 1 - Reflexão (2 páginas texto)

| Por concluir: Submeter trabalho                                                                                                    |                                                                                                    |
|----------------------------------------------------------------------------------------------------|----------------------------------------------------------------------------------------------------|
| Abriu: segunda-feira, 15 de novembro de 2021<br>Data limite: terça-feira, 19 de novembro de 202                                                                                                    | às 00:01<br>4 às 23:55                                                                                                    |
| Visualize o vídeo disponibilizado e faça a leitura<br>chave para a participação comprometida na me<br>A reflexão deverá ter duas páginas de texto Tim<br>Data Limite de submissão: 19 de novembro at | atenta dos textos propostos para este módulo. Procure detetar os aspetos fundamentais para a eficiência de uma organização. Reflita sobre quais considera ser as áreas<br>horia das bibliotecas.<br>es New Roman, tamanho 12, espaçamento 1,5.<br>è às 23h55. |
|                                                                                                    |                                                                                                    |
| ✓ Enviar trabalho                                                                                                    |                                                                                                    |
| Submissão de ficheiros                                                                                                    | Tamanho máximo do ficheiro: 20 MB, número máximo de ficheiros: 20<br>Ficheiros<br>arraste para aqui os ficheiros para os carregar                                                                                                    |
|                                                                                                    | Guardar alterações Cancelar                                                                                                    |

| BAD Notícia Bad Public                                                                                                    | cações Bad 🛛 Eventos Bad Português - Portugal (pt) 🗸 📄 🔰 💭 Utilizador TesteFormando 🧱 🧹                                                                                                    |
|----------------------------------------------------------------------------------------------------|----------------------------------------------------------------------------------------------------|
| <ul> <li>✓ MÓDULO 1 -<br/>INTRODUÇÃO AO<br/>TEMA E<br/>CONTEXTUALIZAÇÃ<br/>O</li> <li>È Fórum do<br/>Módulo 1</li> <li>È Sessão<br/>síncrona - 16 de<br/>novembro de<br/>2021, das 21h</li> <li>ⓒ Gravação da<br/>1ª sessão<br/>síncrona (Módulo<br/>1) - 16.11</li> <li>È MOD 1 -<br/>Apresentação</li> <li>✔ Vídeo -</li> </ul> | <ul> <li>Central trabalho</li> <li>Submissão de ficheiros</li> <li>Tamanho máximo do ficheiro: 20 MB, número máximo de ficheiros: 20</li> <li>Ficheiros</li> <li>Ficheiros</li> <li>Ficheiros</li> <li>Tamanho máximo do ficheiro: 20 MB, número máximo de ficheiros: 20</li> </ul> |

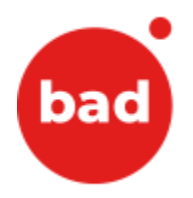

Clique no botão vermelho "Guardar alterações" para proceder à submissão do seu trabalho.

| Por concluir: Submeter trabalho                                                                                                    |                                                                                                    |
|----------------------------------------------------------------------------------------------------|----------------------------------------------------------------------------------------------------|
| Abriu: segunda-feira, 15 de novembro de 202<br>Data limite: terça-feira, 19 de novembro de 2                                                      | :1 às 00:01<br>024 às 23:55                                                                                                    |
| Visualize o vídeo disponibilizado e faça a leitu<br>chave para a participação comprometida na m<br>A reflexão deverá ter duas páginas de texto Ti | ra atenta dos textos propostos para este módulo. Procure detetar os aspetos fundamentais para a eficiência de uma organização. Reflita sobre quais considera ser as áreas<br>elhoria das bibliotecas.<br>mes New Roman, tamanho 12, espaçamento 1,5. |
| Data Limite de submissão: 19 de novembro a                                                                                                    | até às 23h55.                                                                                                    |
| ✓ Enviar trabalho                                                                                                    |                                                                                                    |
| Submissão de ficheiros                                                                                                    | Tamanho máximo do ficheiro: 20 MB, número máximo de ficheiro:<br>Ficheiros<br>Trabalho test                                                                                                    |

Se o pretender, poderá acrescentar um comentário à submissão do seu trabalho que será lido pelo formador.

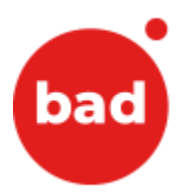

Trabalho MOD 1 - Reflexão (2 páginas texto)

| Concluída: Submeter trabalho                                                                                                    | ✓ Concluída: Submeter trabalho                                                                                                    |  |
|----------------------------------------------------------------------------------------------------|----------------------------------------------------------------------------------------------------|--|
| Abriu: segunda-feira, 15 de no<br>Data limite: terça-feira, 19 de r                                                                           | vembro de 2021 às 00:01<br>iovembro de 2024 às 23:55                                                                                                    |  |
| Visualize o vídeo disponibilizad<br>chave para a participação comp<br>A reflexão deverá ter duas pági<br><b>Data Limite de submissão</b> : 19 | o e faça a leitura atenta dos textos propostos para este módulo. Procure detetar os aspetos fundamentais para a eficiência de uma organização. Reflita sobre quais considera ser as áreas<br>orometida na melhoria das bibliotecas.<br>nas de texto Times New Roman, tamanho 12, espaçamento 1,5.<br>de novembro até às 23h55. |  |
| Editar submissão Remover<br>Estado do trabalho                                                                                                | Editar submissão Remover submissão                                                                                                    |  |
| Estado da submissão                                                                                                    | Submetido para avaliação                                                                                                    |  |
| Estado da avaliação                                                                                                    | Sem avaliação                                                                                                    |  |
| Tempo restante                                                                                                    | O trabalho foi submetido '274 dias 9 horas' antes do prazo                                                                                                    |  |
| Última modificação                                                                                                    | Última modificação segunda-feira, 19 de fevereiro de 2024 às 14:29                                                                                                    |  |
| Submissão de ficheiros                                                                                                    | Trabalho teste.docx 19 de fevereiro de 2024 às 14:29                                                                                                    |  |
| Comentários à submissão                                                                                                    | Comentários (0)                                                                                                    |  |

Para tal, clique em "**Comentários**". Irá se abrir uma caixa onde poderá digitar a sua mensagem. No final, clique em "**Guardar comentário**"

#### Estado do trabalho

| Estado da submissão     | Submetido para avaliação                                                         |
|-------------------------|----------------------------------------------------------------------------------|
| Estado da avaliação     | Sem avaliação                                                                    |
| Tempo restante          | O trabalho foi submetido '274 dias 9 horas' antes do prazo                       |
| Última modificação      | segunda-feira, 19 de fevereiro de 2024 às 14:29                                  |
| Submissão de ficheiros  | Trabalho teste.docx 19 de fevereiro de 2024 às 14:29                             |
| Comentários à submissão | Comentários (0)      Deixo aqui o meu comentário     Guardar comentário Cancelar |

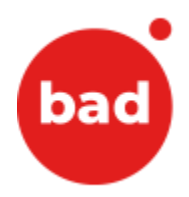

#### O seu comentário será assim visível.

Estado do trabalho

| Estado da submissão     | Submetido para avaliação                                                                                                    |
|-------------------------|----------------------------------------------------------------------------------------------------|
| Estado da avaliação     | Sem avaliação                                                                                                    |
| Tempo restante          | O trabalho foi submetido '274 dias 9 horas' antes do prazo                                                                                                    |
| Última modificação      | segunda-feira, 19 de fevereiro de 2024 às 14:29                                                                                                    |
| Submissão de ficheiros  | Trabalho teste.docx 19 de fevereiro de 2024 às 14:29                                                                                                    |
| Comentários à submissão | Comentários (1)     Ulizador Terte - segunds, 19 de feu de 2024 às 14:30     Deixo aquí o meu comentário      Adicionar comentário <u>Guardar comentário  </u> Cancelar |

Após avaliação do trabalho, o formador deixará um comentário, ficando disponível na caixa "Feedback". Estado do trabalho

| Estado da submissão     | Submetido para avaliação                                   |
|-------------------------|------------------------------------------------------------|
| Estado da avaliação     | Sem avaliação                                              |
| Tempo restante          | O trabalho foi submetido '274 dias 9 horas' antes do prazo |
| Última modificação      | segunda-feira, 19 de fevereiro de 2024 às 14:29            |
| Submissão de ficheiros  | Trabalho teste.docx 19 de fevereiro de 2024 às 14:29       |
| Comentários à submissão | Comentários (1)                                            |
| Feedback                |                                                            |
| Comentários de feedback | Excelente trabalho!                                        |

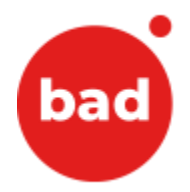

## 7 Como exibir critérios de conclusão de atividades

Para melhorar a usabilidade, os formandos passam a ter uma visão mais clara das tarefas a serem realizadas, pois passam a ser exibidos os critérios de conclusão e as datas de abertura e de fecho para todas as atividades do Moodle, tanto na página do curso/disciplina, como dentro de cada atividade. Os formandos podem assim visualizar facilmente como conseguem concluir, por exemplo, um Fórum ou um Trabalho.

GESTÃO DA FORMAÇÃO

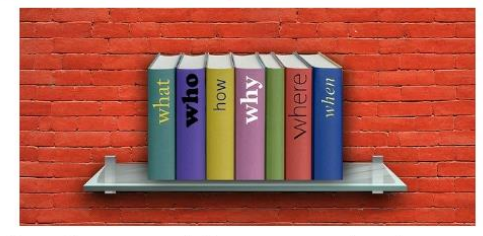

Agradecemos a leitura atenta dos documentos abaixo antes de iniciar o seu curso e-learning! Votos de uma proveitosa formação!

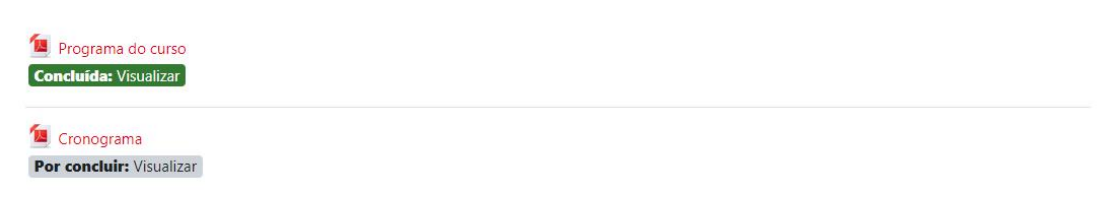

Existem 2 formas de marcar a realização dos critérios de conclusão de atividades: uma forma automática e uma forma manual.

A forma automática é a mais fácil porque basta efetuar a tarefa solicitada para a atividade ser marcada como concluída, como no exemplo abaixo.

| 🦯 🔟 Programa do curso                                                                          |
|------------------------------------------------------------------------------------------------|
| Por concluir: Visualizar                                                                       |
|                                                                                                |
| Novo: Informação da atividade 🛛 🗙 🗙                                                            |
| As datas e/ou as condições de conclusão da atividade são mostrados<br>na página da disciplina. |
| Fim da demonstração                                                                            |
| Por concluir: Visualizar                                                                       |

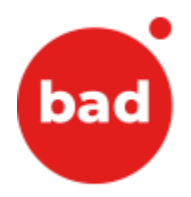

Com a opção da conclusão de atividade de forma manual, aparece uma etiqueta "*Marcar como concluída*" para informar o(a) formando(a) que deverá clicar em cima desta etiqueta quando tiver realizado a atividade.

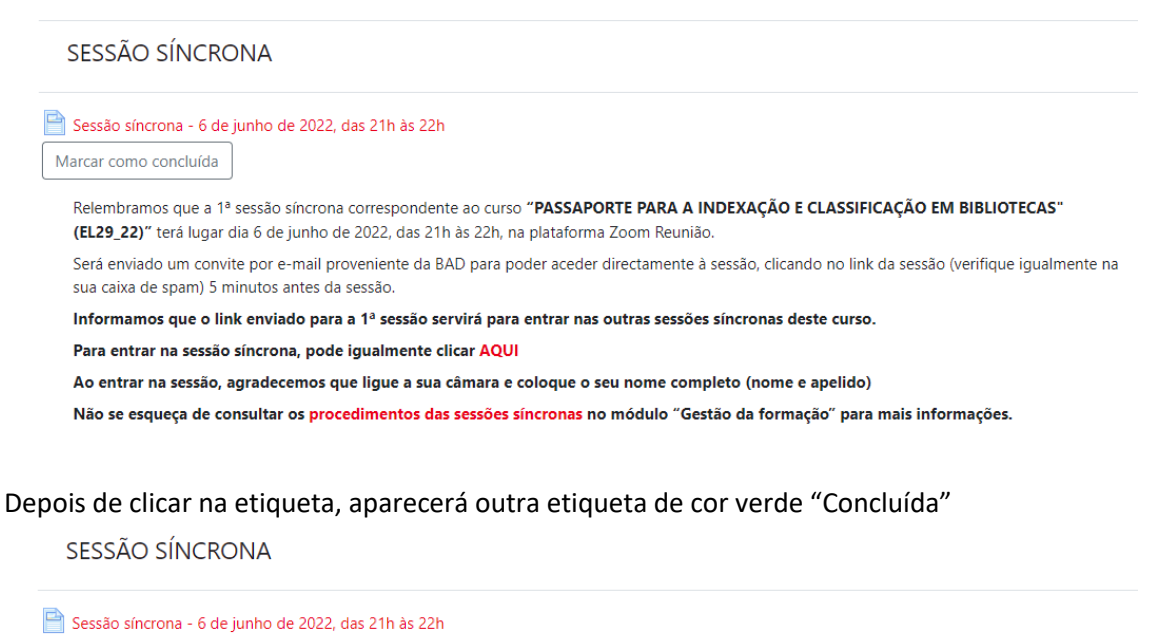

 Concluída
 Relembramos que a 1ª sessão síncrona correspondente ao curso "PASSAPORTE PARA A INDEXAÇÃO E CLASSIFICAÇÃO EM BIBLIOTECAS" (EL29\_22)" terá lugar dia 6 de junho de 2022, das 21h às 22h, na plataforma Zoom Reunião.
 Será enviado um convite por e-mail proveniente da BAD para poder aceder directamente à sessão, clicando no link da sessão (verifique igualmente na sua caixa de spam) 5 minutos antes da sessão.
 Informamos que o link enviado para a 1ª sessão servirá para entrar nas outras sessões síncronas deste curso.
 Para entrar na sessão síncrona, pode igualmente clicar AQUI
 Ao entrar na sessão, agradecemos que ligue a sua câmara e coloque o seu nome completo (nome e apelido)
 Não se esqueça de consultar os procedimentos das sessões síncronas no módulo "Gestão da formação" para mais informações.

Atenção: A conclusão de atividade é apenas uma ferramenta visual que ajuda o(a) formando a perceber se completou as atividades/tarefas solicitadas.

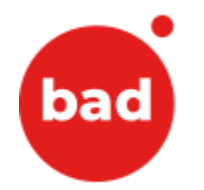

## 8 Como obter apoio sobre a utilização do MOODLE

Onde obter mais informação sobre o Moodle a documentação oficial da plataforma Moodle encontra-se em: <u>http://docs.moodle.org</u>.

Caso tenha alguma dúvida quaisquer questões do Moodle, deverá entrar em contato com Sandrine Vercaempt através de:

- Email: <u>cnformacao@bad.pt</u>
- Telefone: 21 816 1980